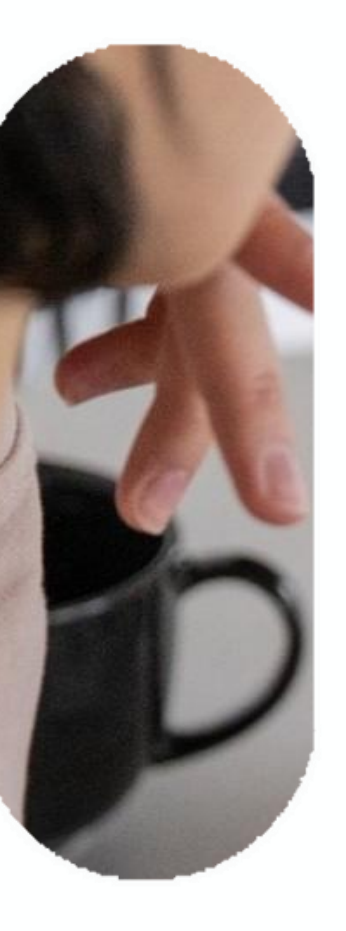

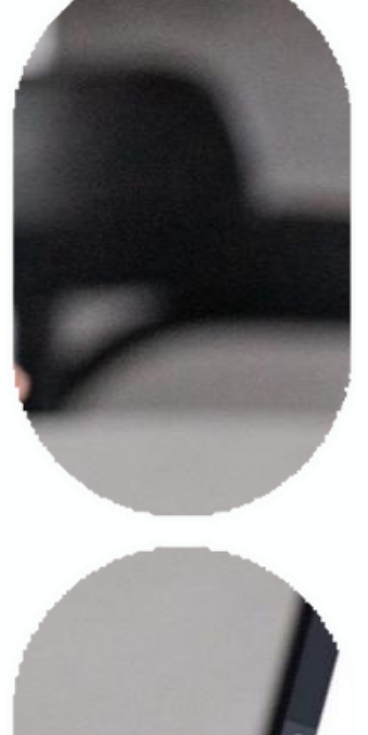

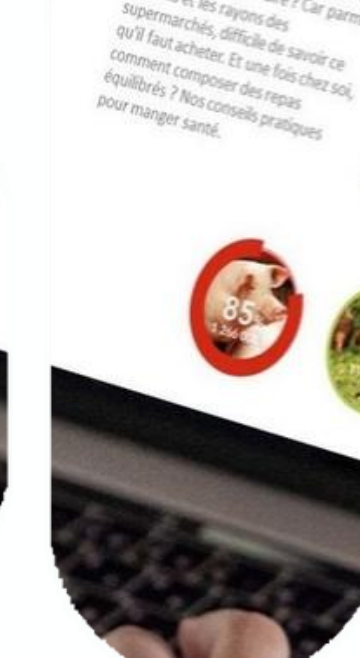

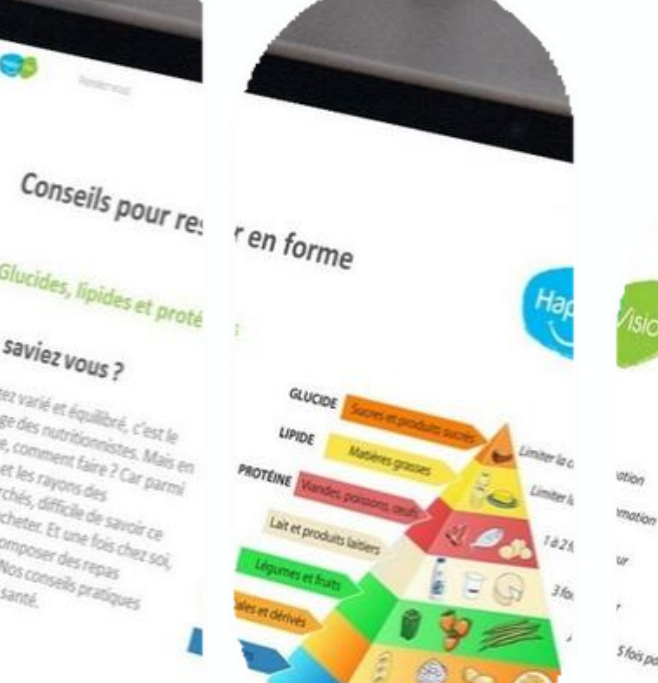

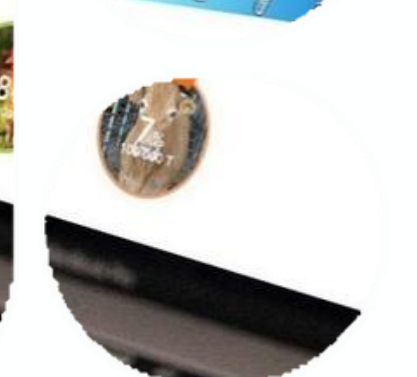

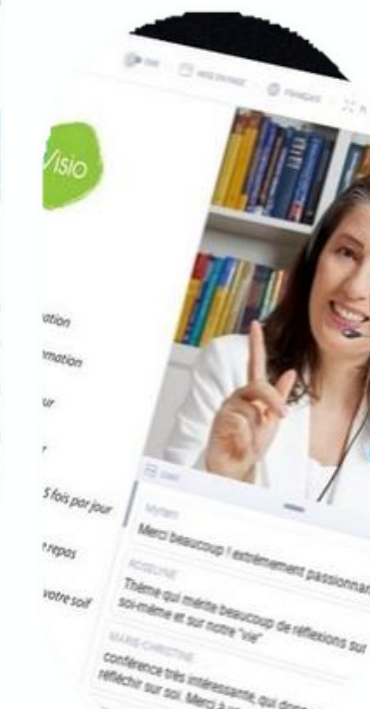

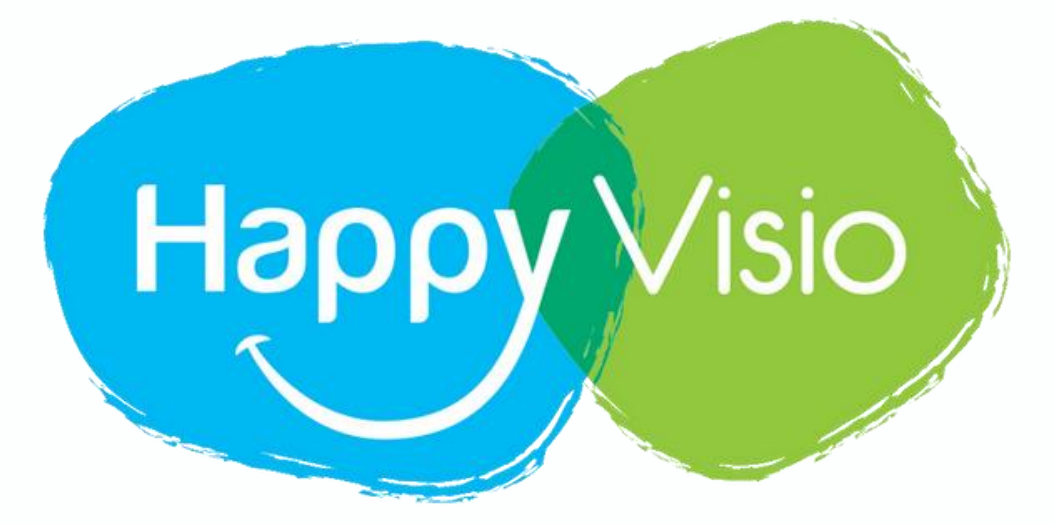

## **Comment** se désinscrire d'une conférence

### **Tutoriel HappyVisio**

### 1- Se rendre sur www.happyvisio.com

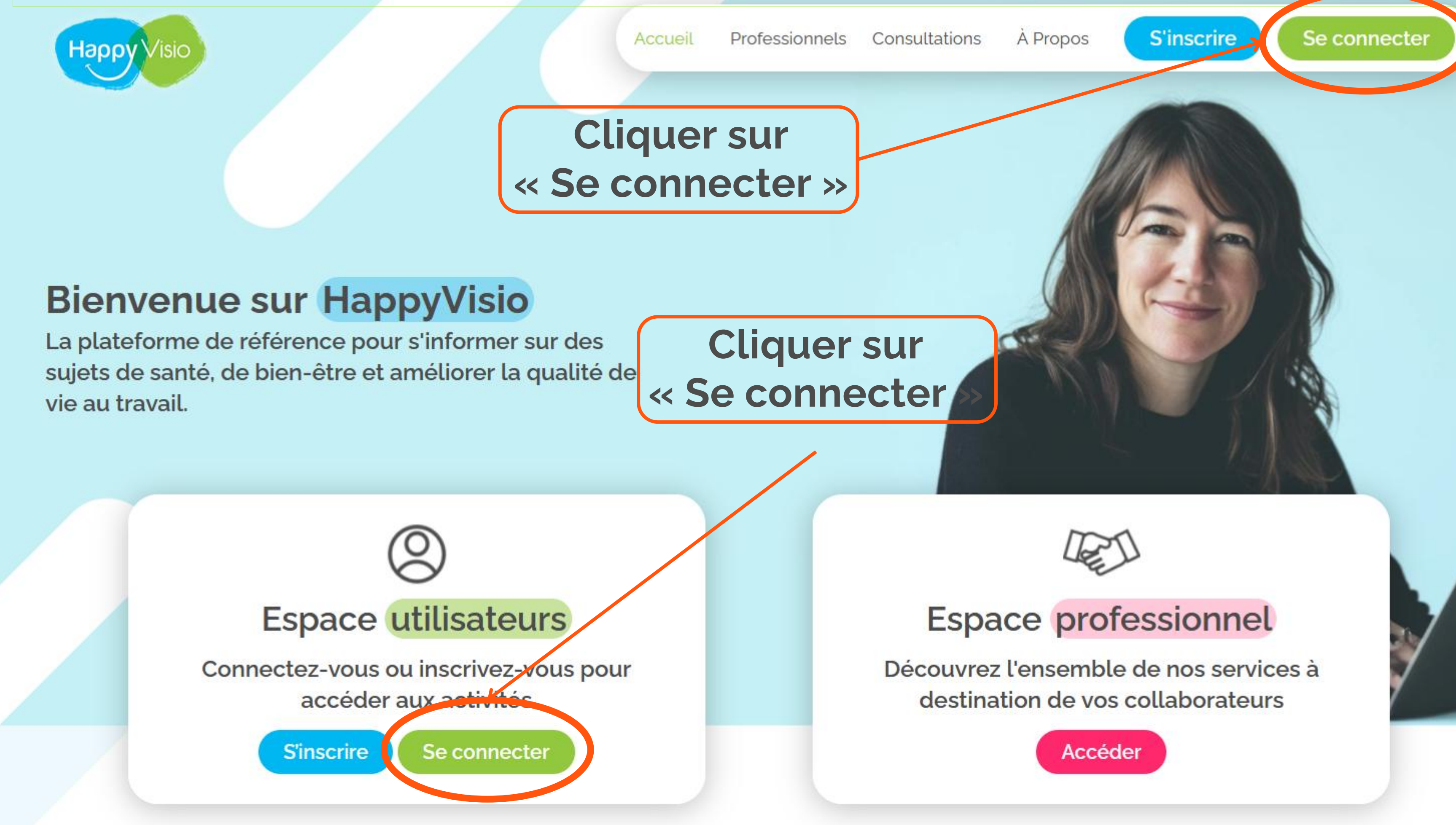

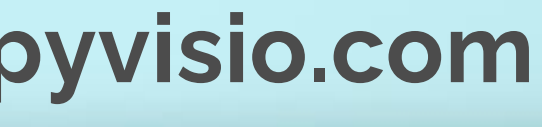

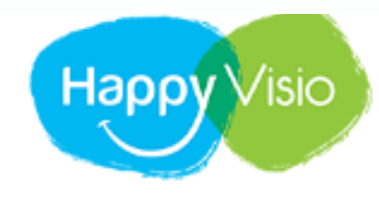

ACCUEIL PROFESSIONNELS

### Connexion

Connectez-vous pour consulter vos prochains rendez-vous, vos replays et les conférences à venir.

### Un problème ?

Consultez nos rubriques Aide et Foire aux Questions, ou contacteznous par e-mail ou par téléphone.

01 76 28 40 84

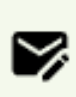

CONTACT@HAPPYVISIO.CO м

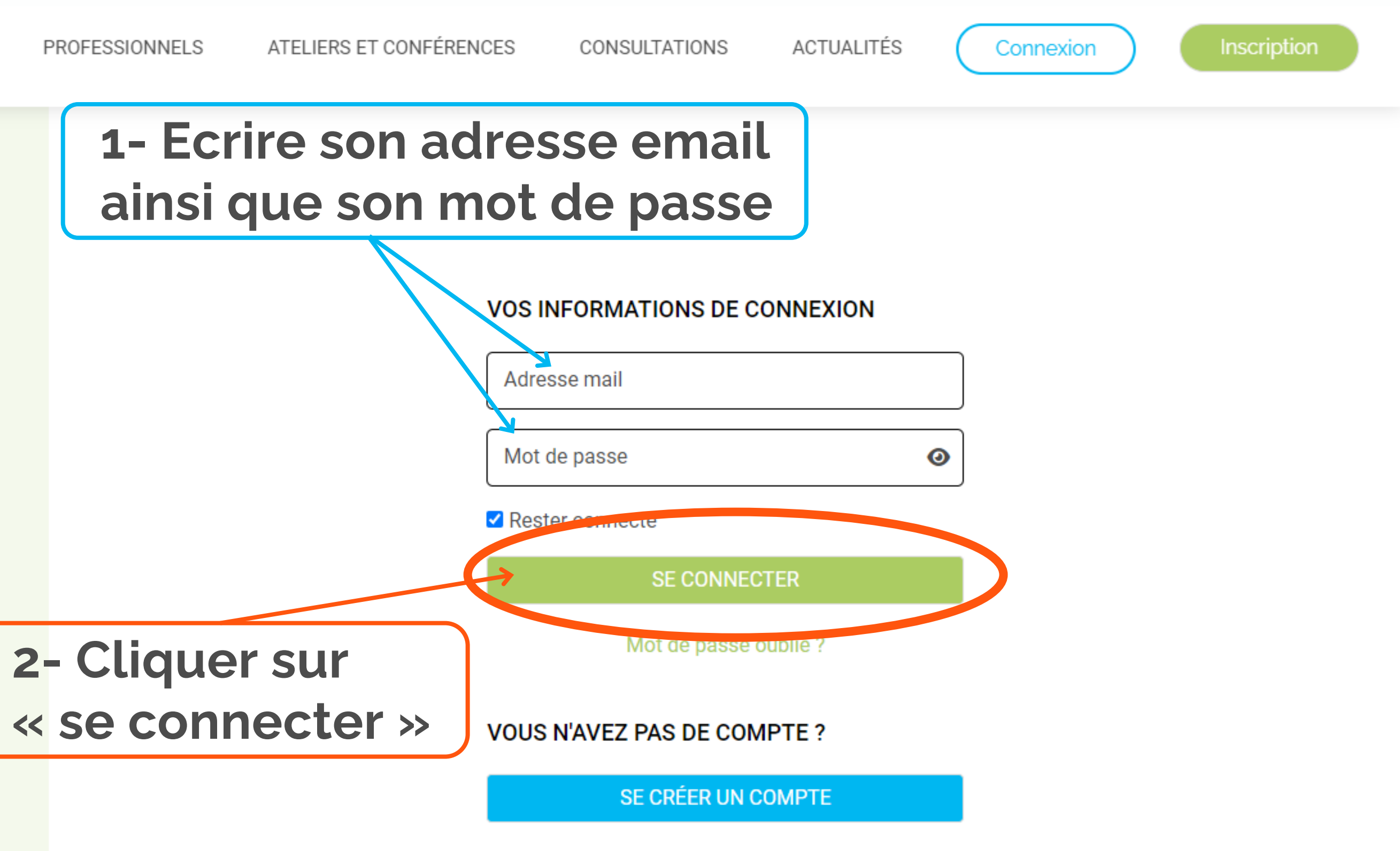

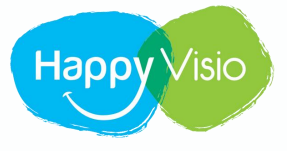

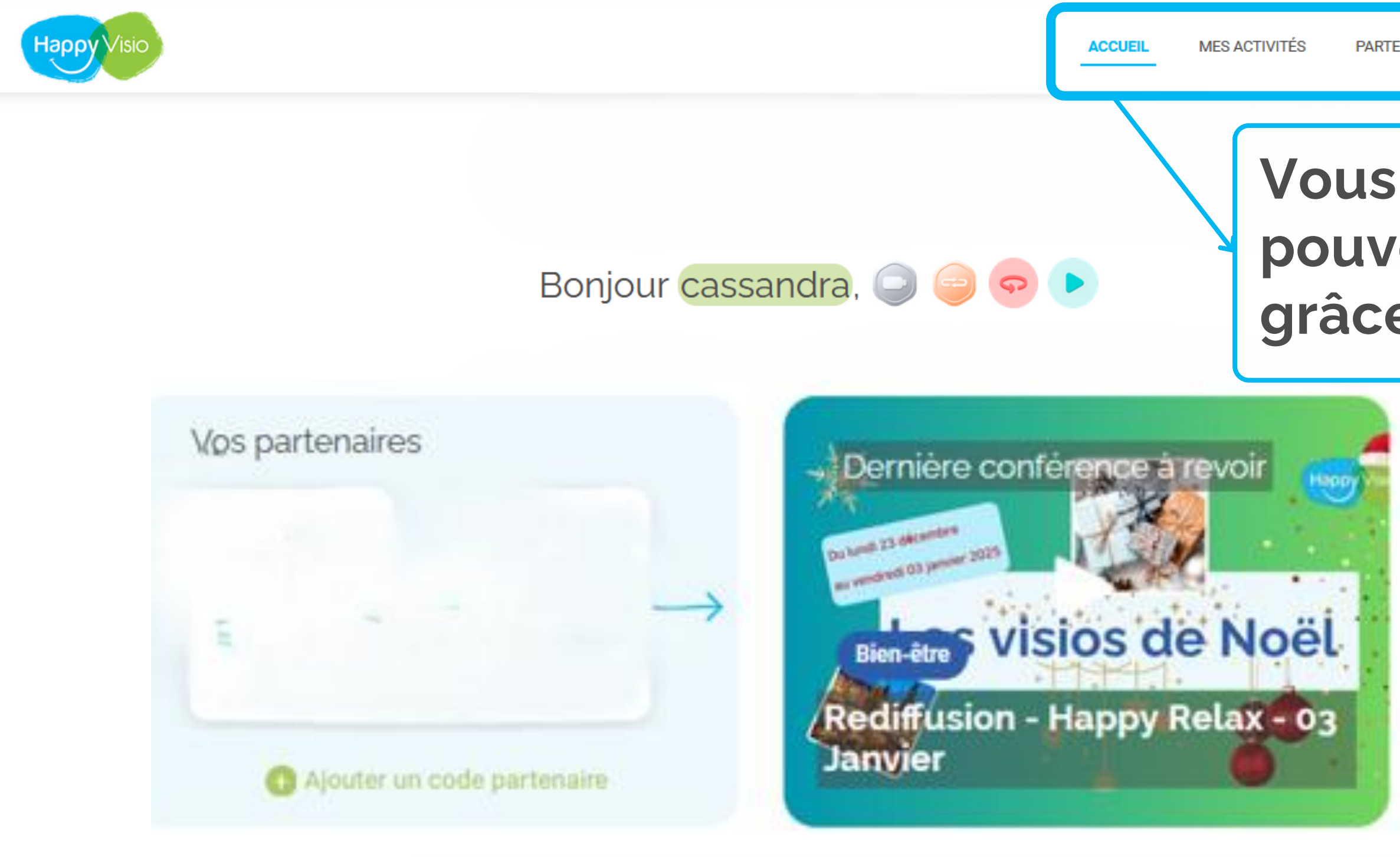

### Vous êtes à présent connecté et pouvez naviguer sur le site grâce aux rubriques ci-dessus

| 1112              |                                  |
|-------------------|----------------------------------|
| witez vos proch   | es pour découvrir tous ensembles |
| is activités prop | osées par HappyVisio !           |
|                   |                                  |
| _                 |                                  |
|                   |                                  |
| E-mail            |                                  |
| E-mail            |                                  |
| E-mail            |                                  |

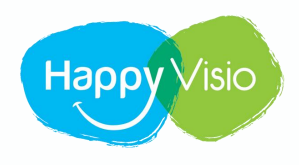

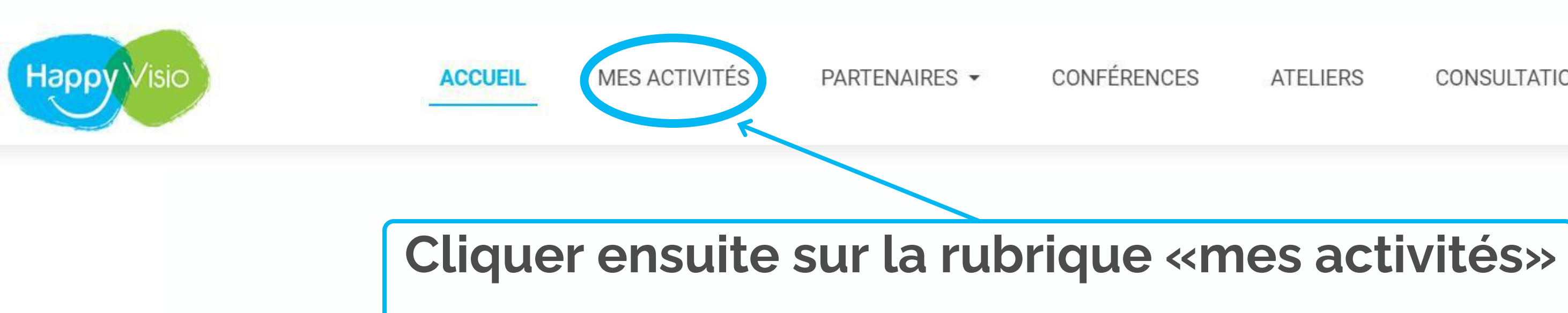

### Bonjour Antoine,

Sur cette page, retrouvez vos prochaines conférences, vos replays, les conférences et ateliers à venir, vos partenaires et l'actualité d'HappyVisio.

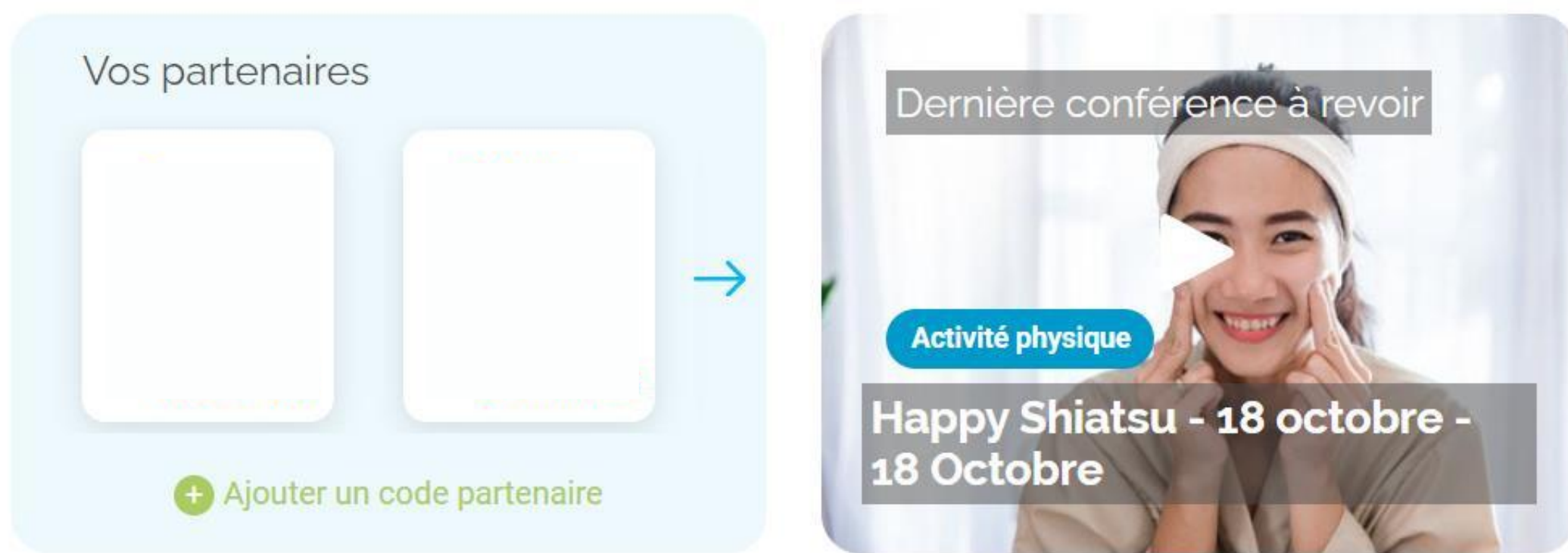

ATELIERS REPLAYS CONSULTATIONS

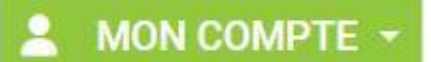

| Invitez vos proch  | es pour découvrir tous | ensembles    |
|--------------------|------------------------|--------------|
| les activités prop | osées par HappyVisio   |              |
| E-mail             |                        |              |
| 6                  |                        |              |
|                    | Inviter                | Resoin d'aid |

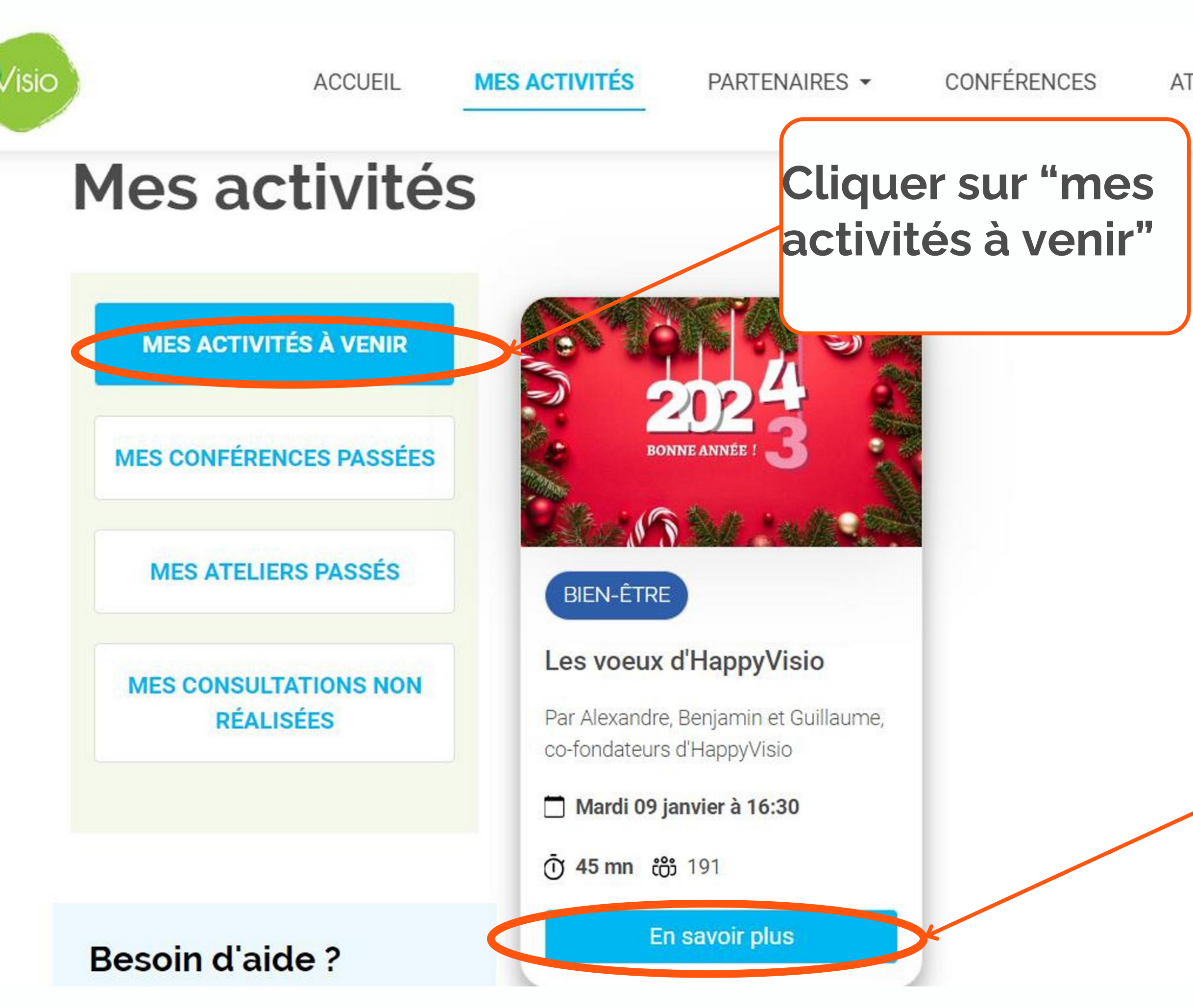

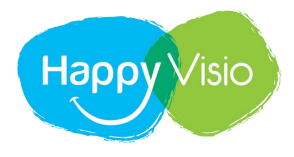

### Cliquer sur "En savoir plus"

ATELIERS CONSULTATIONS REPLAYS

Vous retrouverez ici toutes les informations liées à la conférence (présentation, date et heure, date de fin de replay et la possibilité de vous désinscrire)

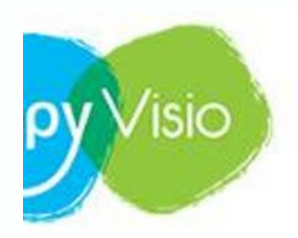

ACCUEIL

MES ACTIVITÉS

CONFÉRENCES PARTENAIRES -

Informations

ATELIERS

← Retour aux conférences

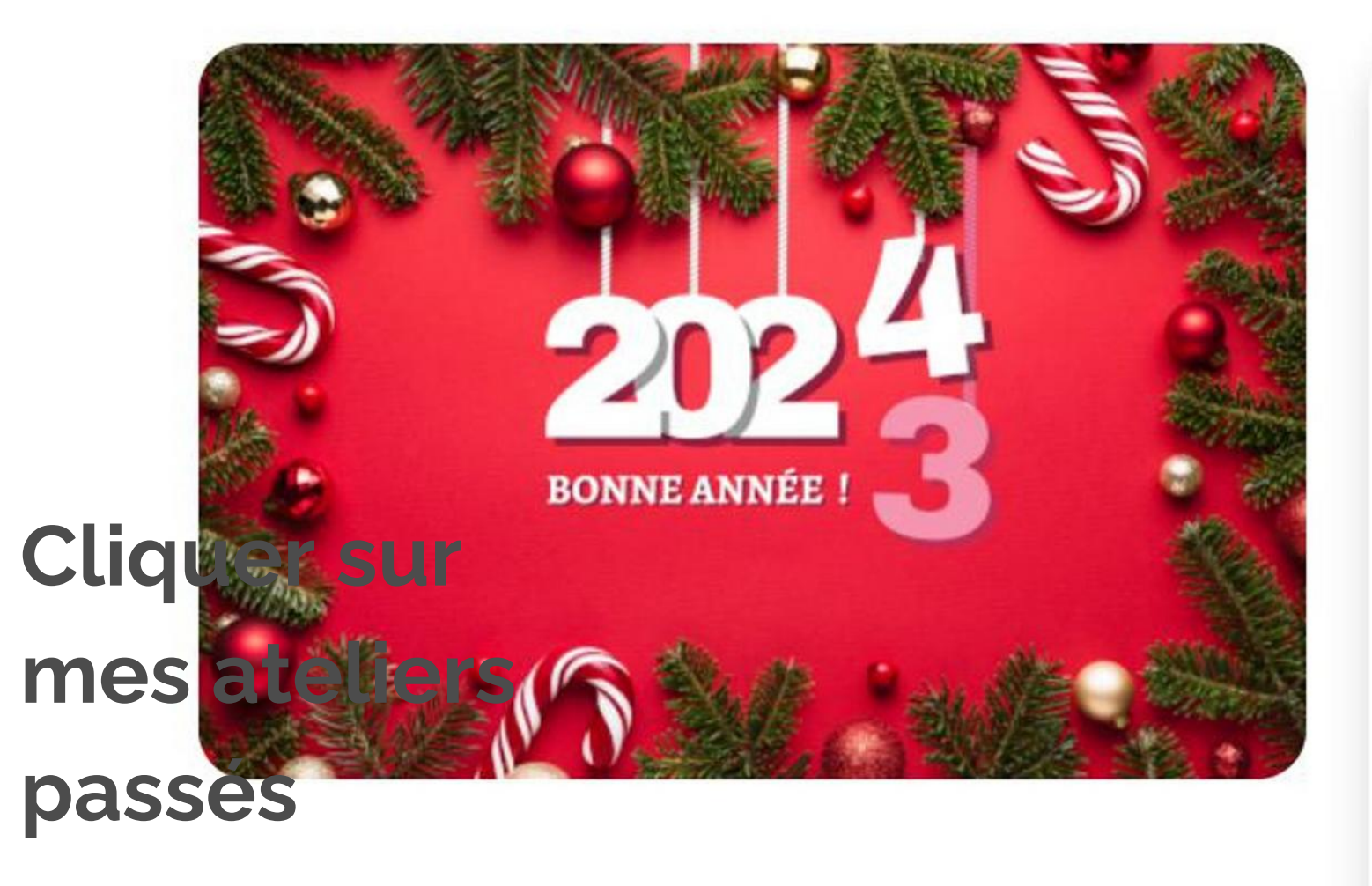

### Les voeux d'HappyVisio

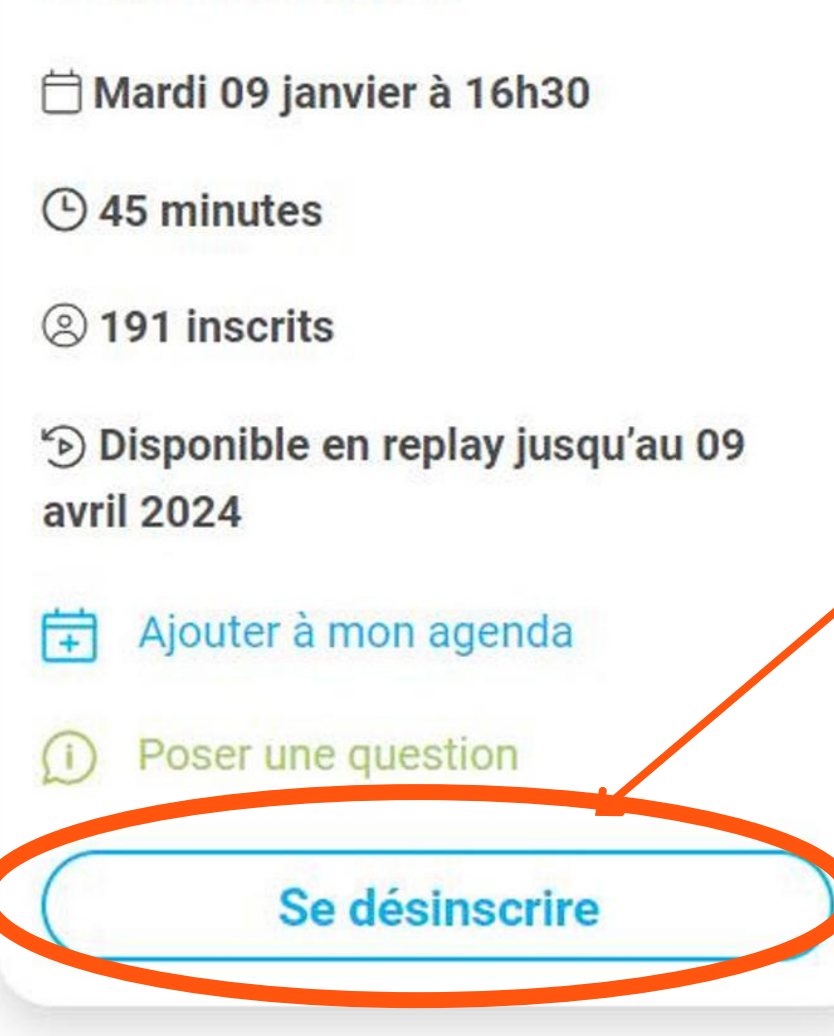

MON COMPTE -REPLAYS CONSULTATIONS par Cliquer sur "se désinscrire" Alexandre, Benjamin et Guillaume, cofondateurs d'HappyVisio

### Proposée par

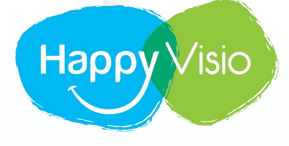

# Merci !

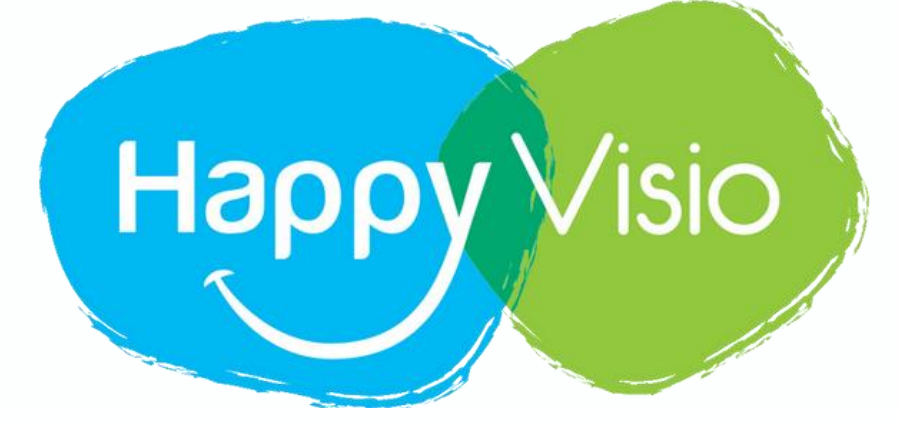

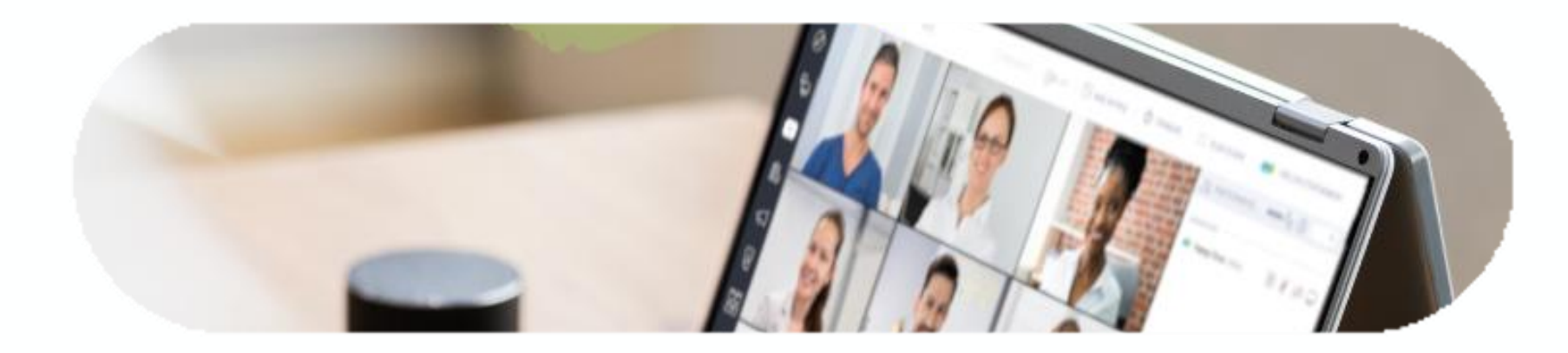

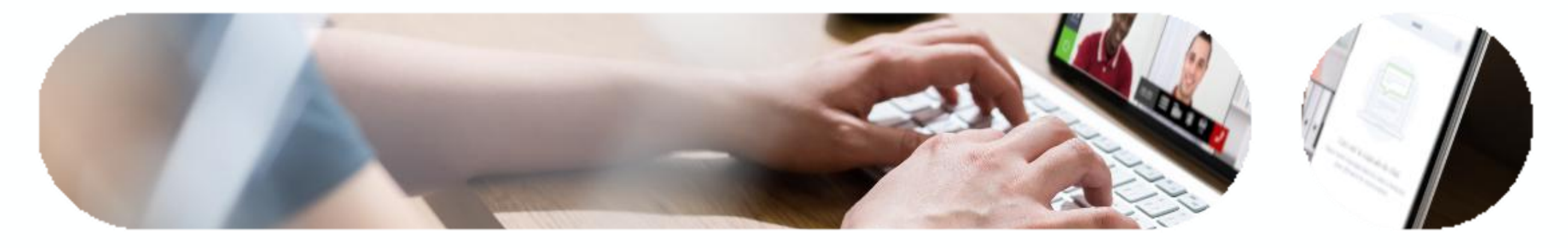

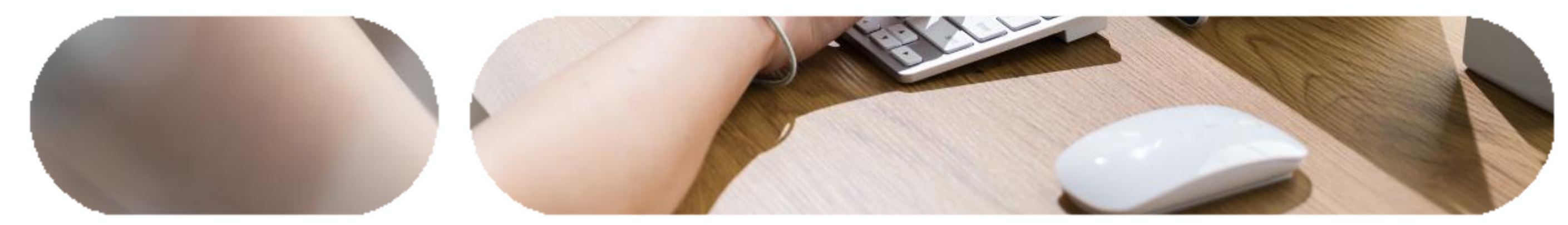